## Windows 7:

3.

1. Click on the wireless icon on the Windows System Tray. A list of Wireless networks will appear.

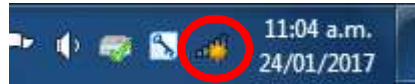

2. With Windows 7 you need to configure the wireless connection before you can actually connect. Click on **Open Network and Sharing Center** to configure the connection.

| Wireless Network Connection | ^     |
|-----------------------------|-------|
| JHC Staff                   | The   |
| JHC-Staff                   | lee.  |
| JHC-Guest                   | -11   |
| JHC-BYOD                    | lite. |
| JHC-TrustedDevices          | Iner  |
| JHC-Student                 | 1000  |
|                             |       |

4. In the Network and Sharing Center click on **Manage wireless network** on the left hand side.

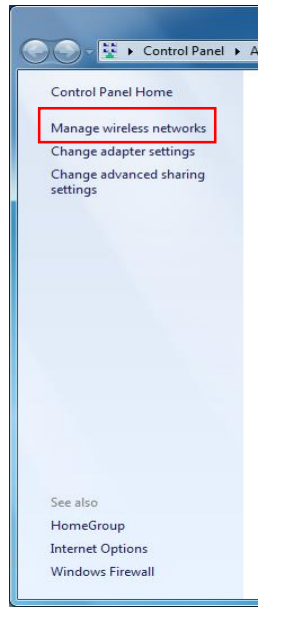

5. You will see a list of wireless networks you may have connected your device to in the past. Click on the **Add** button.

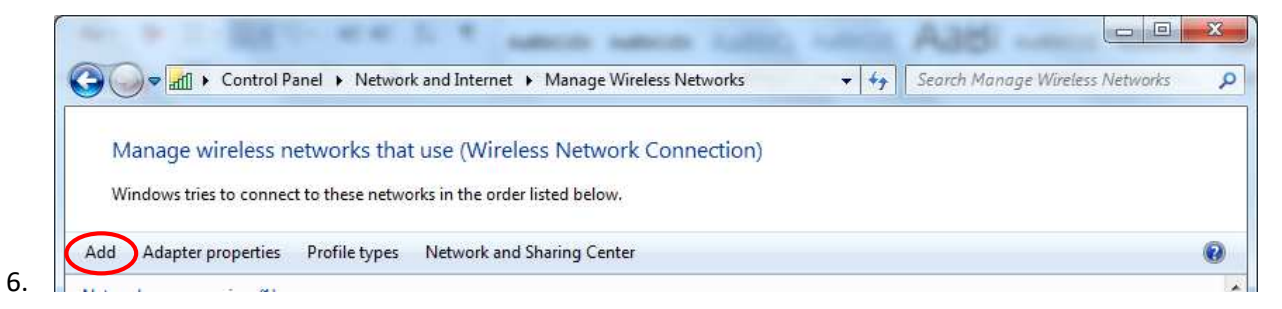

7. Choose Manually create a network profile.

| ) 📲 Manu<br>How de | ually connect to a wireless network                                                                                                    |        |
|--------------------|----------------------------------------------------------------------------------------------------|--------|
| <u></u>            | Manually create a network profile<br>This creates a new network profile or locates an existing network and saves a profile<br>for the network on your computer. You need to know the network name (SSID) and<br>security key (if applicable). |        |
| A                  | <u>C</u> reate an ad hoc network<br>This creates a temporary network for sharing files or an Internet connection                                                                                                    |        |
|                    |                                                                                                    | Cancel |

8. In the Network name type in JHC-BYOD.

For the **Security type** select **WPA2-Enterprise** from the drop down box. For the **Encryption type** choose **AES** from the drop down box. Click **Next** when you are done.

| Enter mornadon               | for the wheless network you want to dud                       |  |
|------------------------------|---------------------------------------------------------------|--|
| N <u>e</u> twork name:       | JHC-BYOD                                                      |  |
| Security type:               | WPA2-Enterprise                                               |  |
| Encryption type:             | AES                                                           |  |
| Se <u>c</u> urity Key:       | Hide characters                                               |  |
| 📝 S <u>t</u> art this connec | tion automatically                                            |  |
| Connect even if              | the network is not broadcasting                               |  |
| Warning: If you              | select this option, your computer's privacy might be at risk. |  |

9. The SSID **JHC-BYOD** has now been added to your device for configuration. Click on **Change connection settings** to configure the connection.

| <u>ul</u> Manı | ually connect to a wireless network                                                                      |       |
|----------------|----------------------------------------------------------------------------------------------------|-------|
| Succes         | sfully added JHC-BYOD                                                                                    |       |
| ۲              | C <u>h</u> ange connection settings<br>Open the connection properties so that I can change the settings. |       |
| <u>L</u>       |                                                                                                    | und.  |
|                |                                                                                                    |       |
|                |                                                                                                    |       |
|                |                                                                                                    | Close |

10. The JHC-BYOD Wireless Network Properties window will appear. Click on the Security tab. Under Choose a network authentication method keep the setting as Microsoft: Protected EAP and click on the Settings button.

| onnection Security                                                                                                    |                                             |           |                           |   |
|----------------------------------------------------------------------------------------------------|---------------------------------------------|-----------|---------------------------|---|
| Security type:                                                                                                    | WPA2-Enterpris                              | se        |                           | • |
| Encryption type:                                                                                                    | AES                                         |           |                           | * |
| Microsoft: Protecte                                                                                                    | d EAP (PEAP)                                | <u> </u>  | Settings                  |   |
| Remember my a time I'm logged a                                                                                                    | d EAP (PEAP)<br>redentials for this c<br>on | onnection | Settings<br>each          | J |
| Remember my a time I'm logged a                                                                                                    | d EAP (PEAP)<br>redentials for this c<br>on | onnection | Settings<br>i each        |   |
| Remember my ca       time I'm logged ca       Advanced setting                                                                                                    | d EAP (PEAP)<br>redentials for this c<br>on | onnection | <u>Settings</u><br>i each |   |
| Remember my a time I'm logged o                                                                                                    | d EAP (PEAP)<br>redentials for this c<br>on | onnection | <u>s</u> ettings<br>each  |   |
| Remember my catime I'm logged of time I'm logged of tim logged of time I'm logged of time I'm logged of time I | d EAP (PEAP)<br>redentials for this c<br>on | onnection | <u>S</u> ettings          |   |

11. On the Protect EAP Properties window uncheck **Validate server certificate** Under **Select Authenticate Method** keep this as **Secured password (EAP-MSCHAP v2)** and click the **Configure** button.

| <u>Validate server certificat</u>                                            | e                                |            |
|------------------------------------------------------------------------------|----------------------------------|------------|
| Connect to these serve                                                       | rs;                              |            |
| I<br>Frusted <u>R</u> oot Certification :                                    | Authorities:                     |            |
| 🗖 AddTrust External CA I                                                     | Root                             | <u>م</u>   |
| Baltimore CyberTrust F                                                       | loot                             |            |
| Certum CA                                                                    |                                  |            |
| Class 2 Primary CA                                                           |                                  |            |
| Class 3 Public Primary (                                                     | Certification Authority          |            |
| DisiCast Assured TD Da                                                       | otCA                             |            |
| DigiCert Assured ID Rd                                                       | ULCA                             |            |
| DigiCert Assured 1D Rd                                                       | 4<br>                            |            |
| DigiCert Assured ID Ro<br>DigiCert Global Root C/<br>On not grompt user to a | A<br>III<br>uthorize new servers | or trusted |

12. Uncheck the option to Automatically use your Windows logon name and click **OK.** 

| en connecting:<br>Automatically use my Win                                                                     | daun lanan nama an   |
|----------------------------------------------------------------------------------------------------|----------------------|
| Automatically use my Win                                                                                       | dawa lagan nama an   |
| Automatically use my win                                                                                       | 20110 1020D DDDD0 DD |
| -password (and domain if a                                                                                     | anv).                |
| . Kananananan kananan kananan kananan kananan kanan kanan kanan kanan kanan kanan kanan kanan kanan kanan kana |                      |
|                                                                                                    |                      |

- 13. Back at the Protected EAP Properties screen click **OK** to save the changes so far.
- 14. Back at the JHC-BYOD Wireless Network Properties window click on Advanced Settings.

| Security type:      | WPA2-Entern      | rise  |          | - |
|---------------------|------------------|-------|----------|---|
| Encryption type:    | AES              |       |          | - |
| Choose a network a  | uthentication me | thod: |          |   |
| Microsoft: Protecte | d EAP (PEAP)     | -     | Settings | 1 |
| une in logged e     |                  |       |          |   |

15. On the **Advanced settings** window check the **Specify authentication mode** box and select **User or computer authentication.** 

## Click the **OK** button.

| 302.1X settings 802.11 settings                                                                                                    |                                           |
|----------------------------------------------------------------------------------------------------|-------------------------------------------|
| Specify authentication mode:                                                                                                    |                                           |
| User or computer authentication 🔻                                                                                                    | Save gredentials                          |
| Delete credentials for all users                                                                                                    |                                           |
| Enable single sign on for this network                                                                                                    |                                           |
| Perform immediately before user log                                                                                                    | ogon                                      |
| Perform immediately after user log                                                                                                    | jon                                       |
| Maximum delay (seconds):                                                                                                    | 10                                        |
|                                                                                                    | The second                                |
| Allow additional dialogs to be displaying a sign on                                                                                       | ayed during single                        |
| <ul> <li>Allow additional dialogs to be displicitly sign on</li> <li>This network uses separate virtua and user authentication</li> </ul> | ayed during single<br>I LANs for machine  |
| <ul> <li>Allow additional dialogs to be displicitly sign on</li> <li>This network uses separate virtua and user authentication</li> </ul> | ayed during single<br>I LANs for machine  |
| <ul> <li>Allow additional dialogs to be displicitly sign on</li> <li>This network uses separate virtua and user authentication</li> </ul> | ayed during single                        |
| <ul> <li>Allow additional dialogs to be displicitly sign on</li> <li>This network uses separate virtua and user authentication</li> </ul> | ayed during single.<br>I LANs for machine |
| <ul> <li>Allow additional dialogs to be displicitly sign on</li> <li>This network uses separate virtua and user authentication</li> </ul> | ayed during single.<br>I LANs for machine |
| <ul> <li>Allow additional dialogs to be displicitly sign on</li> <li>This network uses separate virtua and user authentication</li> </ul> | ayed during single.<br>I LANs for machine |
| <ul> <li>Allow additional dialogs to be displicitly sign on</li> <li>This network uses separate virtua and user authentication</li> </ul> | ayed during single.<br>I LANs for machine |
| <ul> <li>Allow additional dialogs to be displicitly sign on</li> <li>This network uses separate virtua and user authentication</li> </ul> | ayed during single.<br>I LANs for machine |

- 16. Back at the JHC-BYOD Wireless Network Properties window click the OK button to save changes.
- 17. Back at the Manually connect to a wireless network window click on the Close button.
- 18. You are now ready to connect your Windows 7 device to the JHC BYOD network. A balloon **Additional information is needed to connect to JHC-BYOD** will appear.

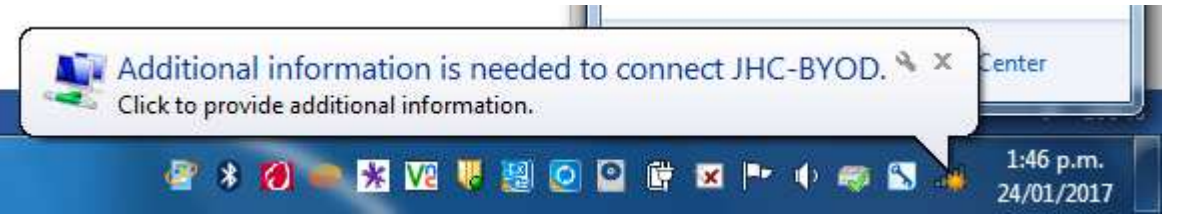

19. Either click on the balloon or click on Wireless icon on the system tray. Select **JHC-BYOD** and click on **Connect**.

| Wireless Network Connection | ~               |
|-----------------------------|-----------------|
| JHC Staff                   | lite.           |
| JHC-BYOD                    | lte.            |
|                             | <u>C</u> onnect |
| JHC-Student                 | iter.           |
| JHC-TrustedDevices          | Mer             |
| JHC-Guest                   | Illee           |
| Open Network and Sharing C  | enter           |

20. You will be prompted to enter your user name and password. Enter your JHC Network login and password. For students this is your JHC student id number. Click OK when done.

| Windows Secur | ty             |
|---------------|----------------|
| Network       | Authentication |
|               |                |
|               | User name      |
|               | Password       |
|               |                |
|               | OK Cancel      |

21. You will now be connected to the JHC BYOD WiFi. Open a web browser of your choice to access the internet on your device.